## STUDENT FIELD PLACEMENT APPLICATION

- 1. Log into  $\underline{\text{Tk20}}$
- 2. Select "APPLICATIONS"

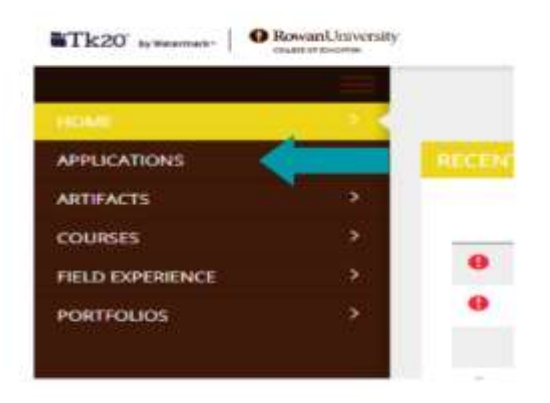

3. Select " Create New Application"

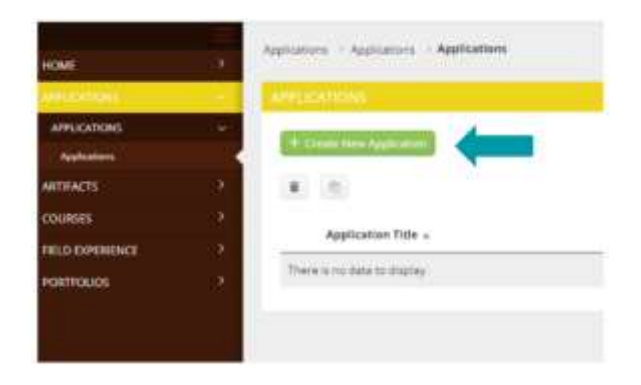

4. Select "COE Placement Requirements Collections [TERM]"

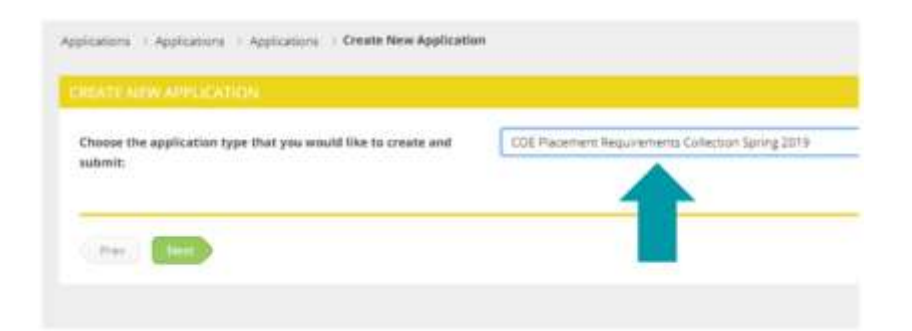

5. Click "Next"

- 6. The requirement form has several areas of importance:
  - a. Deadlines
  - b. Mandatory files
    - i. Criminal Background Clearance
    - ii. <u>TB Testing</u>
  - c. Additional District Documents (Optional)

| Constitution of the second second second second second second second second second second second second second                                                                                                    |                                                                                                    | MANTOUR/TURHECULOSIS (Thi Testing (Mandatory)                                                                                                    |                   |
|----------------------------------------------------------------------------------------------------|----------------------------------------------------------------------------------------------------|----------------------------------------------------------------------------------------------------|-------------------|
| Chemis for application type that pre-woold the latence and automatic                                                                                                    | 2. Call Maximum Steep connect 12 dama for April 4 (1944).                                                                                                    | It is many set of the set of the proof of the set of the set of th       | -                 |
| THE PLACEMENT INCLUSION COLLECTION OF AN AVAILABLE                                                                                                    |                                                                                                    |                                                                                                    |                   |
| We apply of process in a second second process of the process of the process of t                                                                                                 |                                                                                                    | Proceedings of the second particular second particular second part       | -                 |
| entered and the second second s                                                                                                    |                                                                                                    | Hence a distribution of the result. These answers (provide) and the<br>expression of the distribution of the provide of the provide of the<br>extension of the start there are in the starting of the starting of the start the<br>extension of the start there are in the starting of the start the start the |                   |
| Approximate system of the system of the syst                                                                                                 |                                                                                                    | Longs of the limit reside to provide in the other agent respect of<br>any first facility basis from latereness.                                                                                                    |                   |
| Deadline                                                                                                    |                                                                                                    | Concept Control of Control of Con       |                   |
| If you are being commendant which a check property in the present two must which you must be involved incoment one for that present or bare them.                                                                                                    |                                                                                                    | If placters on privations for 3 and gardetees for obtaining a 12 and use for devicational form the bacachine, Data completed, place maps in the oppletics                                                                                                    | ALC ADD DO TO THE |
| Spring Manager                                                                                                    | Describe "w"                                                                                                    | Additional District Documents (Optimus)                                                                                                    |                   |
| Concernance of the second second seco                                                                                                 |                                                                                                    | It makes a Rentropy spin additional becomentaries to change processes do not be united advisoriely for freese area. (2011) to the                                                                                                    | -                 |
| The sources of definition of the source of the source point or uniting a pleasance definition. The source of the source of the s                                                                                                 |                                                                                                    | A pro-serving ball is continue perform process shall be to be<br>been Apple for the performance of the process of the performance. The<br>subjects of the service of the performance.                                                                                                    |                   |
| All advantes manys and eterms (BET) amplete a line programment of bacamers linear keep read Common Minang to Galogo al Househors internet<br>Colore experience placement without the appropriate criteria leading and bacamers help completed with advantable to deadlines parted above. Reations is go<br>(2010) 49.                                                                                                    |                                                                                                    | ž postani innovatilni (ka postalni mjera politiki                                                                                                    |                   |
| - Annual Statement (Statement and Passon (Attacting (Subart of S<br>- Tanang Di H                                                                                                    | الماليون فراجه ومحاولا محمد ومواجد بالرابان وموجا والمراجع والمراجع                                                                                                    | Lanzapa, peren spinol cony ver a provine test initial<br>Der your device majors officer testroper, james unitabil<br>ong of net enforcement these and test initial                                                                                                    | -                 |
| <ul> <li>Browner (B. 7270)</li> <li>Schoor tor time</li> </ul>                                                                                                    |                                                                                                    | Pyerkende Juserken his begebig statisticaner                                                                                                    |                   |
| - pile Linksgurg " Autoritatio Tourian"                                                                                                    |                                                                                                    | the samplest, gives agricular applies.                                                                                                    |                   |
| AND KIN THE REAL PROPERTY AND A REAL PROPERTY AND A REAL PROPERTY                                                                                                  | and provide the providence of the data in the providence of the data in the providence of the data of the data in the providence of the data of the data of the da |                                                                                                    |                   |
| If part have not yet composed year 10 Separations of all Security has been used to part complete and a set year compary when their security and<br>the approximation in the 10 Sector security in the security and and the tree by the particul duality.                                                                                                    |                                                                                                    | for any address to be available and parameters of the second second seco       |                   |
| Please carried a coap of pract op next to Department of Department<br>Incluping and Department Torin, also known of the Applicant Approxi-<br>Implemental Holdary Next, NOE, No your convenience, a PDI                                                                                                    |                                                                                                    | anticipal with Taka country of the closed and the                                                                                                    |                   |
| Version of the approach term is also analysis for partic description<br>on the N, Report encoded Discontrast encodes<br>1992; Phys. Report 60:051-0221 (June 1991) M Tappings Reports<br>1992; Phys. Report 60:051-0221 (June 1991) M Tappings Reports<br>1992; Phys. Report 60:051-0221 (June 1991) M Tappings Reports<br>1992; Phys. Report 60:051-0221 (June 1991) M Tappings Reports<br>1992; Phys. Report 60:051-0221 (June 1991) M Tappings Reports<br>1992; Phys. Report 60:051-0221 (June 1991) M Tappings Reports<br>1992; Phys. Report 60:051-0221 (June 1991) M Tappings Reports<br>1992; Phys. Report 60:051-0221 (June 1991) M Tappings Reports<br>1992; Phys. Report 60:051-0221 (June 1991) M Tappings Reports<br>1992; Phys. Report 60:051-0221 (June 1991) M Tappings Reports<br>1992; Phys. Report 60:051-0221 (June 1991) M Tapping Reports<br>1992; Phys. Report 60:051-0221 (June 1991) M Tapping Reports<br>1992; Phys. Report 60:051-0221 (June 1991) M Tapping Reports<br>1992; Phys. Report 60:051-0221 (June 1991) M Tapping Reports<br>1992; Phys. Report 60:051-0221 (June 1991) M Tapping Reports<br>1992; Phys. Report 60:051-0221 (June 1991) M Tapping Reports<br>1992; Phys. Report 60:051-0221 (June 1991) M Tapping Reports<br>1992; Phys. Report 60:051-0221 (June 1991) M Tapping Reports<br>1992; Phys. Report 60:051-0221 (June 1991) M Tapping Reports<br>1992; Phys. Report 60:051-0221 (June 1991) M Tapping Reports<br>1992; Phys. Report 60:051-0221 (June 1991) M Tapping Reports<br>1992; Phys. Report 60:051-0221 (June 1991) M Tapping Reports<br>1994; Phys. Report 60:051-0221 (June 1991) M Tapping Reports<br>1994; Phys. Report 60:051-0221 (June 1991) M Tapping Reports<br>1994; Phys. Report 60:051-0221 (June 1991) M Tapping Reports<br>1994; Phys. Report 60:051-0221 (June 1991) M Tapping Reports<br>1994; Phys. Report 60:051-0221 (June 1991) M Tapping Reports<br>1994; Phys. Report 60:051-0221 (June 1991) M Tapping Reports<br>1994; Phys. Report 60:051-0221 (June 1991) M Tapping Reports<br>1994; Phys. Report 60:051-0221 (June 1991) M Tapping Reports<br>1994; Phys. Report 60:051-0221 (June 1991) M Tapping Reports<br>1994; Phys. Report 60:051-02 |                                                                                                    | In sense y a server in these segments that partners the provide approximate to design the counting a set of despective counters for a second<br>balance of the despective or the first second approximate planeters () or made to any store with pargine state freeds. Unlike of March any first, of<br>explorements.                                                                                                    |                   |

7. Click <u>SAVE</u> - Any further question please reach out to <u>OCE@rowan.edu</u>

I have read and understand the above statements.

| Type your full name here.*                     |                                                         |
|------------------------------------------------|---------------------------------------------------------|
| Major/Program Name:*                           |                                                         |
| Signatures*                                    | By checking this box, I include my electronic signature |
| Please email OCE@rowan.edu with any questions. |                                                         |